## Πίνακες 1

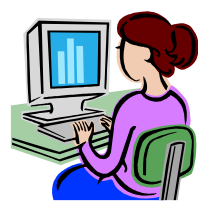

## ΦΥΛΛΟ ΟΔΗΓΙΩΝ

- Σε ένα κενό έγγραφο γράψτε τη φράση «ΚΑΤΑΝΟΜΗ ΜΑΘΗΤΩΝ ΩΣ ΠΡΟΣ ΤΟ ΦΥΛΟ ΤΟΥΣ». Πατήστε δύο φορές το πλήκτρο <Enter> για να δημιουργήσετε μια κενή γραμμή.
- Επιλέξτε το μενού Πίνακας > Εισαγωγή > Πίνακας. Στο παράθυρο διαλόγου που εμφανίζεται επιλέξτε αριθμό στηλών: 5 και αριθμό γραμμών:
  4. Πατήστε το πλήκτρο <OK>.
- 3. Επιλέξτε την επικεφαλίδα που πληκτρολογήσατε, εφαρμόστε έντονη γραφή και στοιχίστε την στο κέντρο. Κάντε κλικ στο δεύτερο κελί της πρώτης γραμμής του πίνακα και πληκτρολογήστε «Α' τάξη». Πατήστε το πλήκτρο <Tab>, για να μμετακινηθείτε στο αμέσως διπλανό κελί και πληκτρολογήστε «Β' Τάξη».
- **4.** Με τον ίδιο τρόπο πηγαίνετε και στα υπόλοιπα κελιά του πίνακα και πληκτρολογήστε ό,τι βλέπετε στο καθένα στο υπόδειγμα.
- 5. Εφαρμόστε στοίχιση στο κέντρο στα κελιά με τους αριθμούς των μαθητών.
- 6. Με τη γραμμή εισαγωγής σε οποιοδήποτε σημείο του πίνακα επιλέξτε το μενού Πίνακας > Αυτόματη Μορφοποίηση πίνακα. Από το παράθυρο διαλόγου επιλέξτε κάποιες από τις έτοιμες μορφοποιήσεις και εφαρμόσετε αυτή που σας αρέσει περισσότερο κάνοντας κλικ στο κουμπί <Εφαρμογή>.
- 7. Επιλέξτε το μενού Αρχείο > Αποθήκευση ως ... και στο παράθυρο διαλόγου που εμφανίζεται στο πεδίο Με όνομα:, πληκτρολογήστε Πίνακας μαθητών και στο πεδίο Αποθήκευση σε: επιλέξτε τον φάκελο ΚΕΙΜΕΝΑ που έχετε δημιουργήσει. Στη συνέχεια κάντε κλικ στο κουμπί <Αποθήκευση>.

|          | Α' Τάξη | Β' Τάξη | Γ' Τάξη | Σύνολο |
|----------|---------|---------|---------|--------|
| Αγόρια   | 39      | 39      | 37      | 115    |
| Κορίτσια | 48      | 45      | 41      | 134    |
| Σύνολο   | 87      | 84      | 78      | 249    |

## KATANOMH MA $\Theta$ HT $\Omega$ N $\Omega\Sigma$ ΠΡΟΣ ΤΟ ΦΥΛΟ ΤΟΥΣ